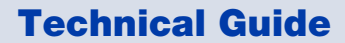

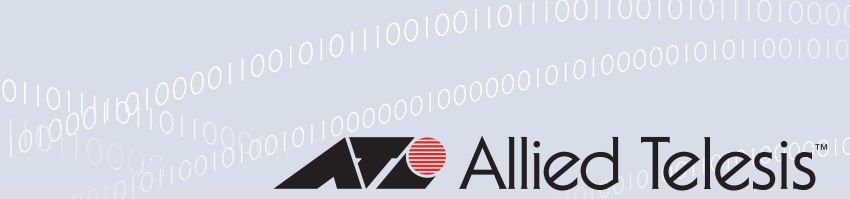

# AMF Plus Cloud on Nutanix AHV Installation Guide

Installation Guide

## Introduction

AMF Plus Cloud is a scalable cloud-based network management platform. It supports Allied Telesis switching, firewall, and wireless products, as well as a wide range of third-party devices.

This installation guide enables you to install and configure AMF Plus Cloud in a Nutanix AHV environment.

### **Related documents**

This guide does not include the installation and configuration of the Nutanix AHV environment. For more information, refer to the Nutanix AHV documentation. In particular, for information about network configuration, refer to the Nutanix AHV Networking documentation.

For details about the AMF Plus Cloud system requirements, please refer to the AMF Plus Cloud Datasheet.

For more information about AMF Plus Cloud, refer to the AMF Plus Cloud documentation.

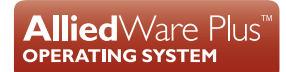

## Contents

| Introduction                    | 1  |
|---------------------------------|----|
| Related documents               | 1  |
| Procedure overview              | 3  |
| Prepare the image file          | 3  |
| Create the virtual machine      | 6  |
| Install the software            | 10 |
| Basic operation of this product | 12 |
| Starting the product            | 12 |
| Stopping the product            | 13 |
| Accessing the console           | 15 |
| Firmware upgrade and downgrade  | 16 |

## **Procedure overview**

The general procedure for setting up this product on Nutanix is as follows:

**1.** Prepare the image file

Download the ISO image file, and upload it to your Nutanix host.

2. Create the virtual machine

Create a virtual machine on the Nutanix host to run this product.

3. Install the software

Boot the virtual machine from the installation ISO image file and install this product.

### Prepare the image file

First, you need to upload the ISO image file used to install this product to the Nutanix AHV host.

- 1. Download the ISO image file to the management PC.
- 2. Enter the IP address of the Nutanix AHV host in the web browser of the management PC, enter the user name and password on the login screen, and log in to the Nutanix AHV web management screen.
- 3. Select **Settings** from the drop-down menu at the top of your dashboard.

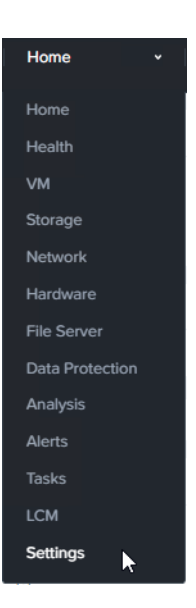

4. Click Image Configuration on the Settings screen.

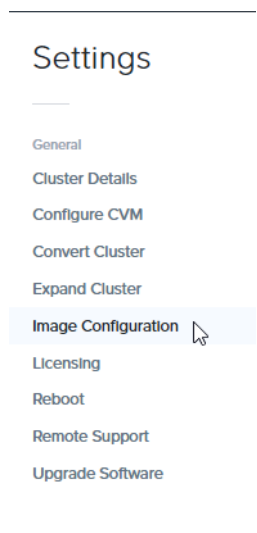

5. Click + Upload Image on the Image Configuration screen.

| Image Configuration                                      |  |
|----------------------------------------------------------|--|
| Manage the images to be used for creating virtual disks. |  |
| + Upload Image                                           |  |

6. On the **Create Image** screen, enter the following details and click **Save**.

Name: Enter a name for the image.

Image type: Select ISO.

Storage Container: Select any.

Image Source: Select Upload a file, click the Choose File button, and specify the ISO image file.

| Create Image                                  | ? |
|-----------------------------------------------|---|
| Name                                          |   |
| Annotation                                    |   |
|                                               |   |
| Image Type                                    |   |
| Not Selected ~                                |   |
| Storage Container CONTAINER00                 |   |
| Image Source                                  |   |
| ○ From URL                                    |   |
| • Upload a file () Choose File No file chosen |   |
| Gancel     Save                               |   |

### Create the virtual machine

Next, you need to create the virtual machine required to install and run this product on the Nutanix AHV host.

1. Select VM from the drop-down menu at the top of the administration screen.

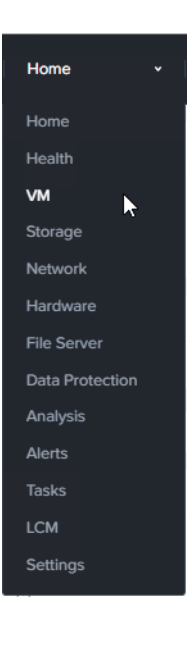

2. Select the Table tab.

| Overview | Table |  |
|----------|-------|--|
|          |       |  |
|          |       |  |

3. Click + Create VM.

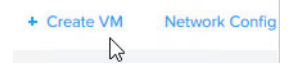

4. Enter and select the following in each section of the Create VM screen:

#### a. General Configuration section

Name: Enter a name for your virtual machine.

| General Configuration                                            |     |
|------------------------------------------------------------------|-----|
| Name                                                             |     |
| AR4000S-Cloud                                                    |     |
| Description                                                      |     |
| Optional                                                         |     |
| Timezone                                                         |     |
| (UTC) UTC                                                        | ~   |
| Use UTC timezone for Linux VMs and local timezone for Windows VM | ls. |

Use this VM as an agent VM

b. Compute Details section:

| vCPU(s) | : Select 2 | or higher |
|---------|------------|-----------|
| Memory  | : Select 1 | or more   |

| Compute Details          |     |
|--------------------------|-----|
| vCPU(s)                  |     |
| 2                        |     |
| Number Of Cores Per vCPU |     |
| 1                        |     |
| Memory ⑦                 |     |
| 1                        | GiB |

5. Click the pencil icon on the **CD-ROM** line in the **Disks** section of the **Create VM** screen.

|          |         | Create VM           | ? ×            |
|----------|---------|---------------------|----------------|
| ○ UEFI ⑦ |         |                     |                |
| Disks    |         |                     | + Add New Disk |
| Туре     | Address | Parameters          |                |
| CD-ROM   | ide.0   | EMPTY=true; BUS=ide | × · ×          |

6. On the Update Disk screen, select as follows and click Update:

#### Operation: Select Clone from Image Service.

Image: Select the installation image name created in "Prepare the image file".

|                           | Update Disk                          | ? ×       |
|---------------------------|--------------------------------------|-----------|
| The CD-ROM is empty.      |                                      | ×         |
| Туре                      |                                      |           |
| CD-ROM                    |                                      | ~         |
| Operation                 |                                      |           |
| Clone from Image Se       | rvice                                | ~         |
| Bus Type                  |                                      |           |
| IDE                       |                                      | ×         |
| Image ⑦<br>vaa-5.5.3-1.1  |                                      | v         |
| Size (GiB) ⑦              |                                      |           |
|                           |                                      |           |
| Please note that changing | the size of an image is not allowed. |           |
| Index                     |                                      |           |
|                           |                                      | ~         |
|                           |                                      |           |
|                           | Cance                                | el Update |

7. Return to the Create VM screen, and click + Add New Disk in the Disks section.

| Disks  |         |                     | t | Add New Disk |
|--------|---------|---------------------|---|--------------|
| Туре   | Address | Parameters          |   | -0           |
| CD-ROM | ide.0   | EMPTY=true; BUS=ide |   | 2 · X        |

8. On the Add Disk screen, enter the following and click Add:

Size: Enter a value of 32 or more.

|                               | Add Disk |        | ? ×    |
|-------------------------------|----------|--------|--------|
| Туре                          |          |        |        |
| DISK                          |          |        | v      |
| Operation                     |          |        |        |
| Allocate on Storage Container | r        |        | v      |
| Bus Type                      |          |        |        |
| SCSI                          |          |        | v      |
| Storage Container             |          |        |        |
| CONTAINER00 (13.91 TiB free)  |          |        | ×      |
| Size (GiB) 🕐                  |          |        |        |
| 32                            |          |        |        |
| Index                         |          |        |        |
| Next Available                |          |        | v      |
|                               |          | Cancel | Add    |
|                               |          |        | he was |

9. Back on the Create VM screen, click + Add New NIC in the Network Adapters (NIC) section.

| Network Adapters (NIC | :)            |  |
|-----------------------|---------------|--|
|                       | + Add New NIC |  |

10. On the Create NIC screen, select as follows and click Add:

Subnet Name: Select any suitable network.

|                               | Create                    | NIC            | ? × |
|-------------------------------|---------------------------|----------------|-----|
| Subnet Name                   |                           |                |     |
| vs1_vlan33                    | 51                        |                | ~   |
| VLAN ID                       | IPAM                      | Virtual Switch |     |
| 3351                          | Not Managed               | vs1            |     |
| Network Conne                 | ection State              |                |     |
| Connected                     |                           |                | v   |
| Private IP As<br>Network addr | signment<br>ress / prefix |                |     |
|                               |                           | Cancel         | Add |

11. When you return to the Create VM screen, click Save.

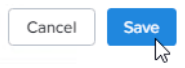

#### Install the software

After creating the virtual machine, start the virtual machine from the installation ISO image that has already been configured, and install this product on the virtual machine.

1. Select VM from the drop-down menu at the top of the administration screen.

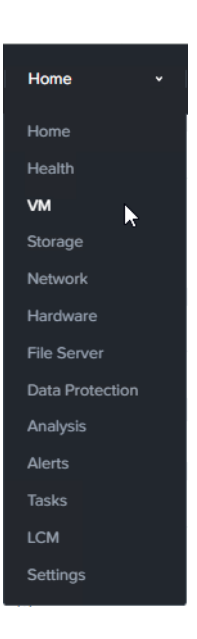

2. Right-click the virtual machine you created and select **Power On** from the context menu. This will start the virtual machine from the installation ISO image of this product.

| 5-6                |  |  |
|--------------------|--|--|
| Manage Guest Tools |  |  |
| Launch Console     |  |  |
| Power on           |  |  |
| Take Snapshot      |  |  |
|                    |  |  |
| Clone              |  |  |
| Update             |  |  |
| Delete             |  |  |
|                    |  |  |

3. Right-click the virtual machine and select **Launch Console** from the context menu.

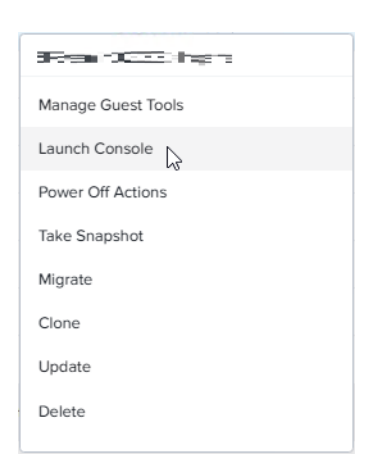

4. The console screen of this product is displayed, and after the startup message, the login prompt is displayed.

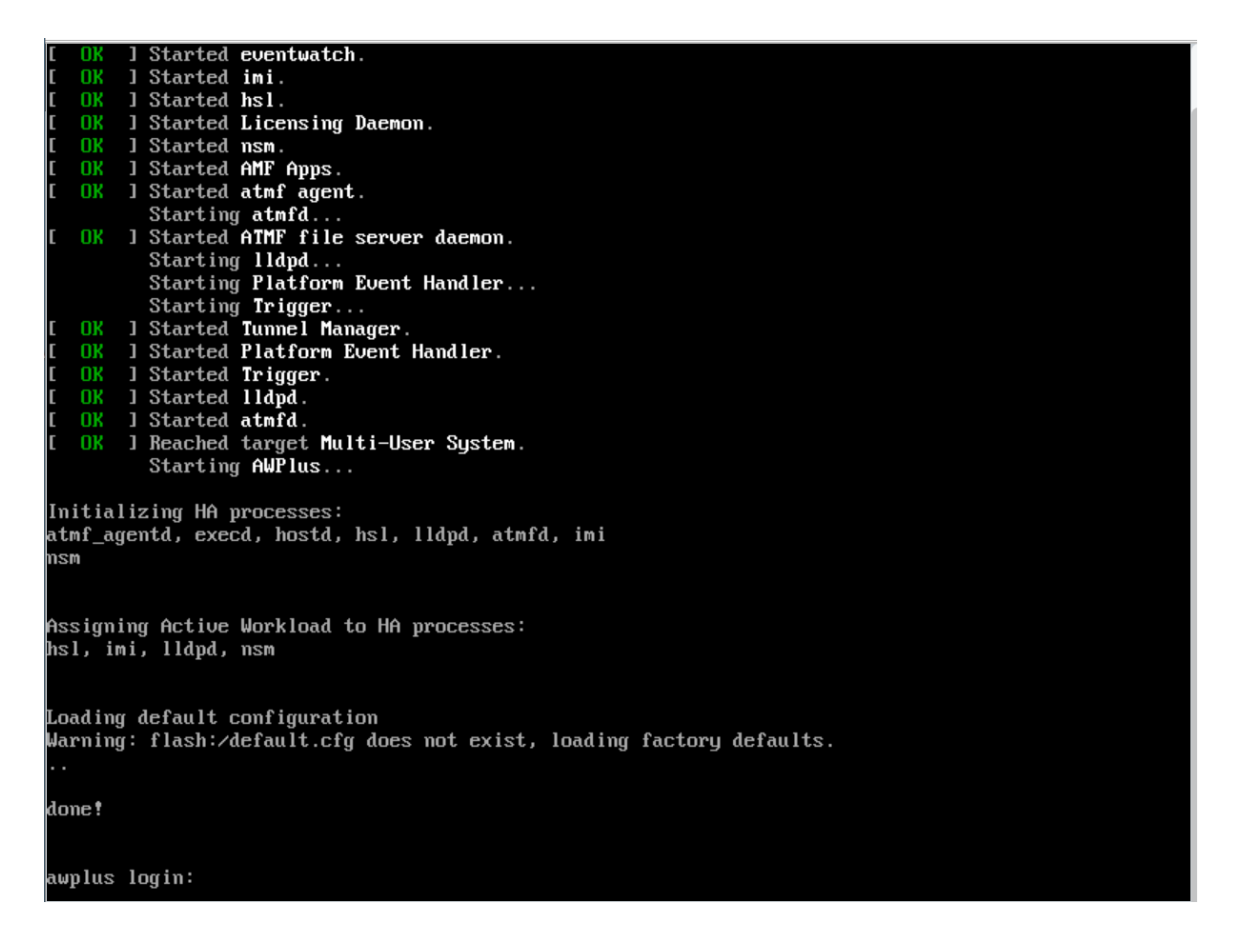

5. Log in with username manager and password friend.

awplus login: manager Password: friend

Note: The password text is not actually displayed.

6. The following prompt will be displayed, press the **Y** key to start the installation, and when completed, the command prompt will be displayed.

```
The system has been booted from removable media.
Bootup has successfully completed.
Install this release to disk? (y/n): y
Installing release... OK
AlliedWare Plus (TM) 5.5.3 xx/xx/xx xx:xx:xx
awplus>
```

7. This completes the installation.

## Basic operation of this product

This section covers basic operation methods, such as starting and stopping this product, accessing the console, and upgrading or downgrading the firmware.

#### Starting the product

To start the virtual machine, use the following steps:

1. Select VM from the drop-down menu at the top of the administration screen.

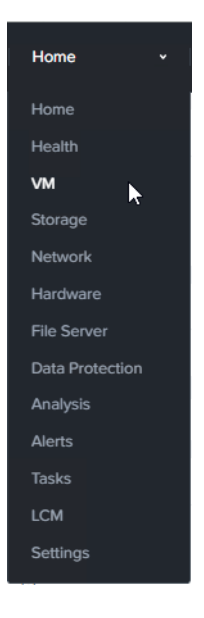

2. Right-click the virtual machine and select **Power On** from the context menu. This will start the virtual machine from the installation ISO image of this product.

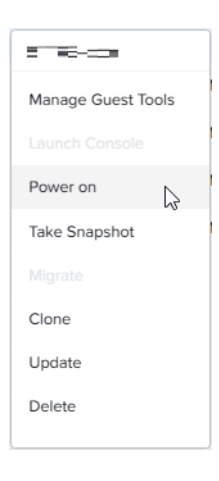

## Stopping the product

To stop the virtual machine, use the following steps:

1. Select **VM** from the drop-down menu at the top of the administration screen.

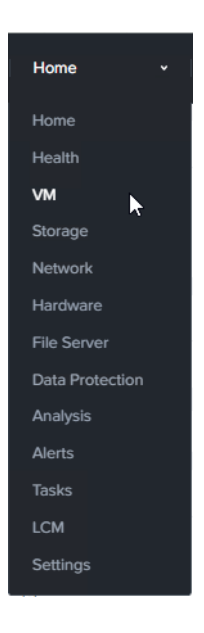

2. Right-click on the virtual machine and select **Power Off Actions** from the context menu.

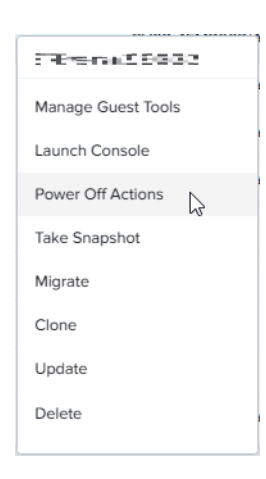

3. When the Power off VM screen opens, select Power off and click Submit.

|                                               |              | Power off V | м      | ? ×    |
|-----------------------------------------------|--------------|-------------|--------|--------|
| Select the typ                                | e of power o | off action: |        |        |
| Power off     Power curl                      | ~            |             |        |        |
| <ul> <li>Power cycl</li> <li>Reset</li> </ul> | e            |             |        |        |
| O Guest Shut                                  | down         |             |        |        |
| O Guest Reb                                   | oot          |             |        |        |
|                                               |              |             |        |        |
|                                               |              |             |        |        |
|                                               |              |             |        |        |
|                                               |              |             |        |        |
|                                               |              |             | Cancel | Submit |
|                                               |              |             | Gancer | Gubin  |

### Accessing the console

To access the virtual machine console, use the following steps:

1. Select **VM** from the drop-down menu at the top of the administration screen.

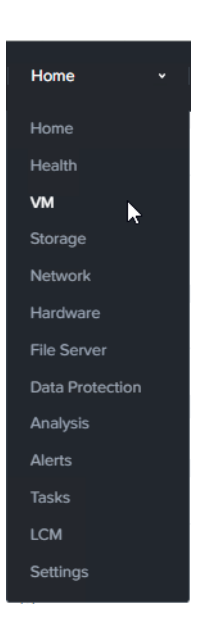

2. Right-click the virtual machine and select **Launch Console** from the context menu.

| RentCookers        |
|--------------------|
| Manage Guest Tools |
| Launch Console     |
| Power Off Actions  |
| Take Snapshot      |
| Migrate            |
| Clone              |
| Update             |
| Delete             |
|                    |

### Firmware upgrade and downgrade

To upgrade or downgrade the firmware of the virtual machine, use the following steps:

- 1. Upload the installation ISO image of the version to be upgraded/downgraded to the Nutanix AHV host by following the instructions in "Prepare the image file".
- 2. If the virtual machine of this product is running, stop the virtual machine according to the procedure of "Stopping the product".
- 3. Right-click the virtual machine of this product and select **Update** from the context menu.
- Click the pencil icon to the right of the CD-ROM line in the Disks section of the Update VM screen.

Note: If the CD-ROM is not empty, click the up arrow icon to empty it, then click the pencil icon.

| Disks + 4 |         |                          | Add New Disk |
|-----------|---------|--------------------------|--------------|
| Туре      | Address | Parameters               |              |
| CD-ROM    | ide.0   | SIZE=0.09GiB; CONTAINER= | ≜ · ≠ ·<br>× |

5. On the Update Disk screen, select as follows and click Update.

#### **Operation**: Select **Clone from Image Service Image**: Select the installation image for the version you are upgrading/downgrading to.

- 6. Click Save when you return to the Update VM screen.
- 7. Start this product according to the procedure in "Starting the product".
- 8. Open the virtual machine window of this product according to the procedure in "Accessing the console".
- 9. The console screen of this product is displayed, and after the startup message, the login prompt is displayed.
- **10**. Log in with username **manager** and password **friend**.

awplus login: manager Password: friend

Note: The password text is not actually displayed.

11. The following prompt will be displayed, press the **Y** key to start the installation, and when completed, the command prompt will be displayed.

The system has been booted from removable media. Bootup has successfully completed. Install this release to disk? (y/n): y Installing release... OK AlliedWare Plus (TM) 5.5.3 xx/xx/xx xx:xx:

awplus>

12. This completes the installation.

C613-04152-00 REV A

#### 🔨 🖉 Allied Telesis

 North America Headquarters
 19800 North Creek Parkway
 Suite 100
 Bothell
 WA 98011
 USA
 T: +1
 +1
 425
 481
 3895

 Asia-Pacific Headquarters
 11
 Tai Seng Link
 Singapore
 534182
 T: +65
 6383
 3830

 EMEA & CSA Operations
 Incheonweg 7
 1437
 EK Rozenburg
 The Netherlands
 T: +31
 20
 7950020
 F: +31
 20
 7950021

#### alliedtelesis.com

© 2023 Allied Telesis, Inc. All rights reserved. Information in this document is subject to change without notice. All company names, logos, and product designs that are trademarks or registered trademarks are the property of their respective owners.

**NETWORK SMARTER**